Lexus Link+ HomeCharge - Οδηγός

RZ 450e

-

# ΠΙΝΑΚΑΣ ΠΕΡΙΕΧΟΜΕΝΩΝ

- 1. Εγγραφή μέσω της εφαρμογής Lexus Link+.
- 2. Διαχείριση πρόσβασης.
- 3. Φόρτιση:
- Τυπική φόρτιση.
- Επιλογή τιμολογίων.
- Έξυπνη φόρτιση.

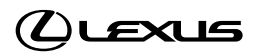

# ΕΓΓΡΑΦΗ ΜΕΣΩ ΤΗΣ ΕΦΑΡΜΟΓΗΣ Lexus Link+

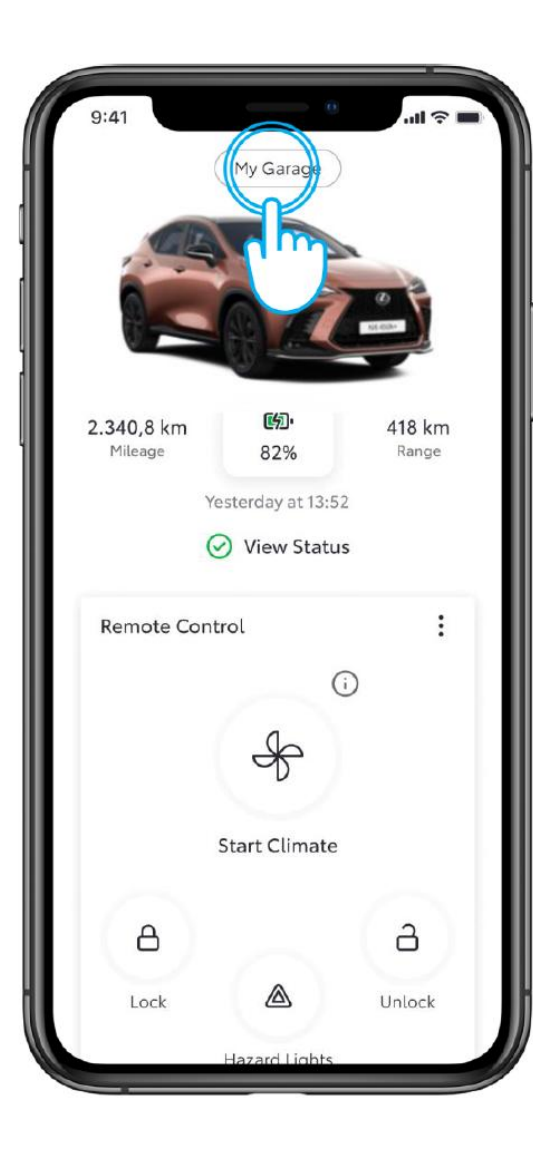

#### BHMA 1

Ανοίξτε την εφαρμογή Lexus Link+, συνδεθείτε χρησιμοποιώντας τα στοιχεία σας και πατήστε στο

"Το Γκαράζ μου"

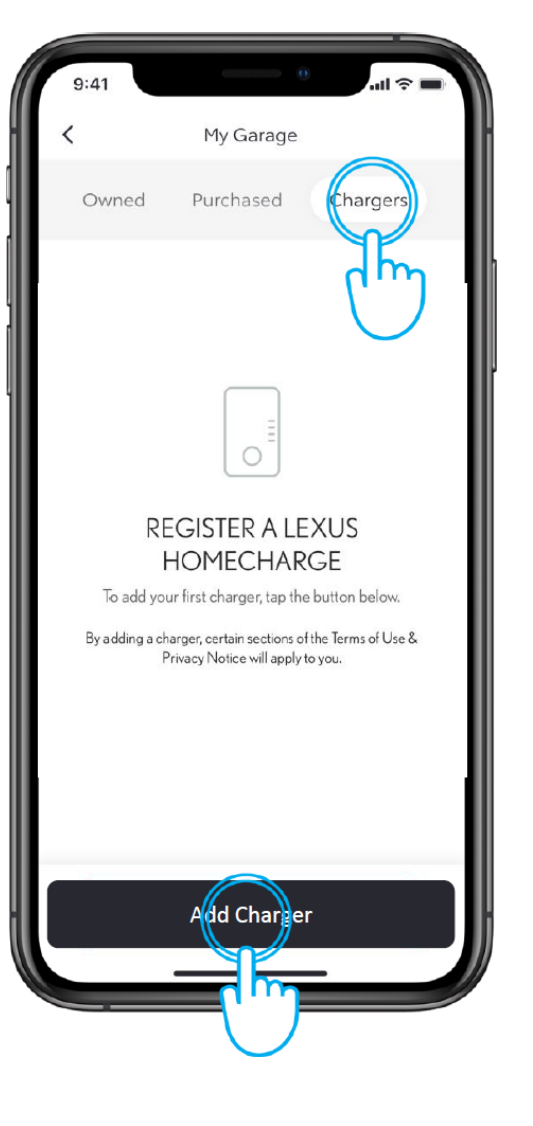

#### BHMA 2

Πατήστε στο "Φορτιστές" και στη συνέχεια στο "Προσθήκη Φορτιστή".

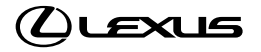

# ΕΓΓΡΑΦΗ ΜΕΣΩ ΤΗΣ ΕΦΑΡΜΟΓΗΣ Lexus Link+

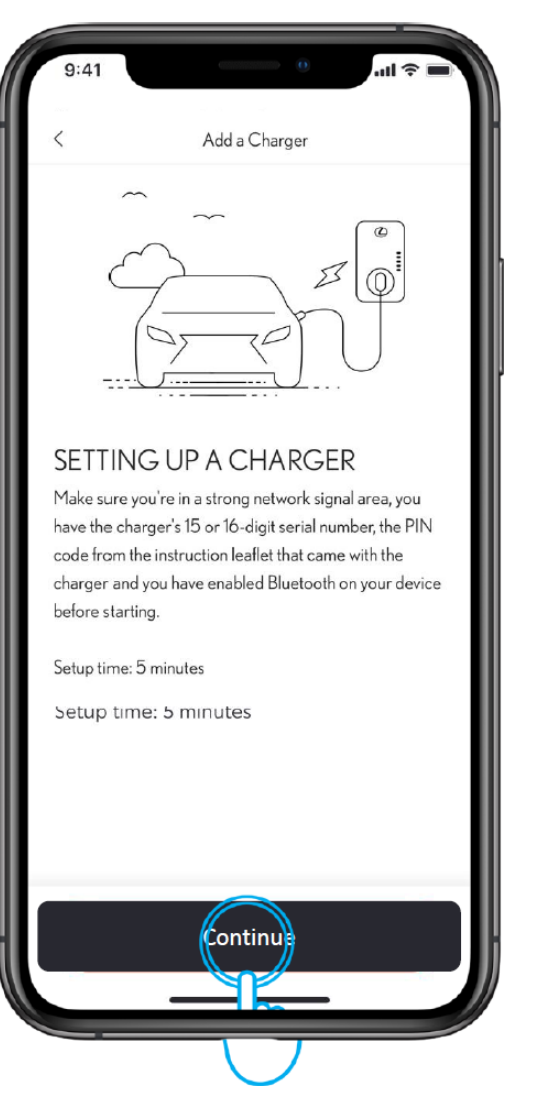

#### BHMA 3

Πατήστε στο "Συνέχεια".

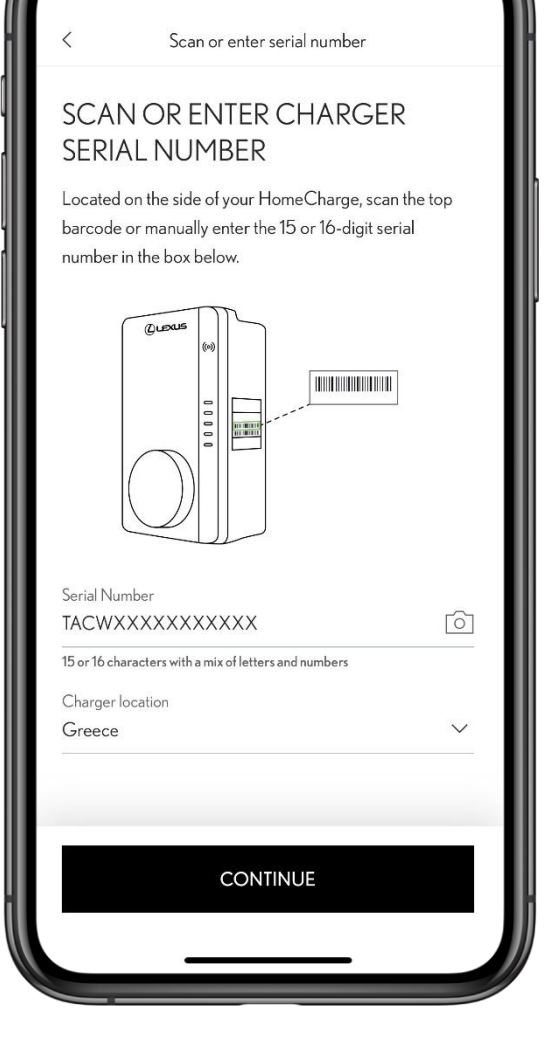

12:39

### BHMA 4

2 79

Εισαγάγετε τον σειριακό αριθμό του Lexus HomeCharge και την τοποθεσία του\*.

Ο σειριακός αριθμός μπορεί να πληκτρολογηθεί ή να σαρωθεί χρησιμοποιώντας την κάμερα της κινητής σας συσκευής.

Μόλις εισαχθεί, πατήστε στο "Προσθήκη Φορτιστή".

\* Πρέπει να δηλώσετε τη σωστή χώρα τοποθεσίας για να αποφύγετε τυχόν νομικά ζητήματα.

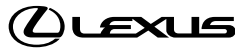

# ΕΓΓΡΑΦΗ ΜΕΣΩ ΤΗΣ ΕΦΑΡΜΟΓΗΣ Lexus Link+

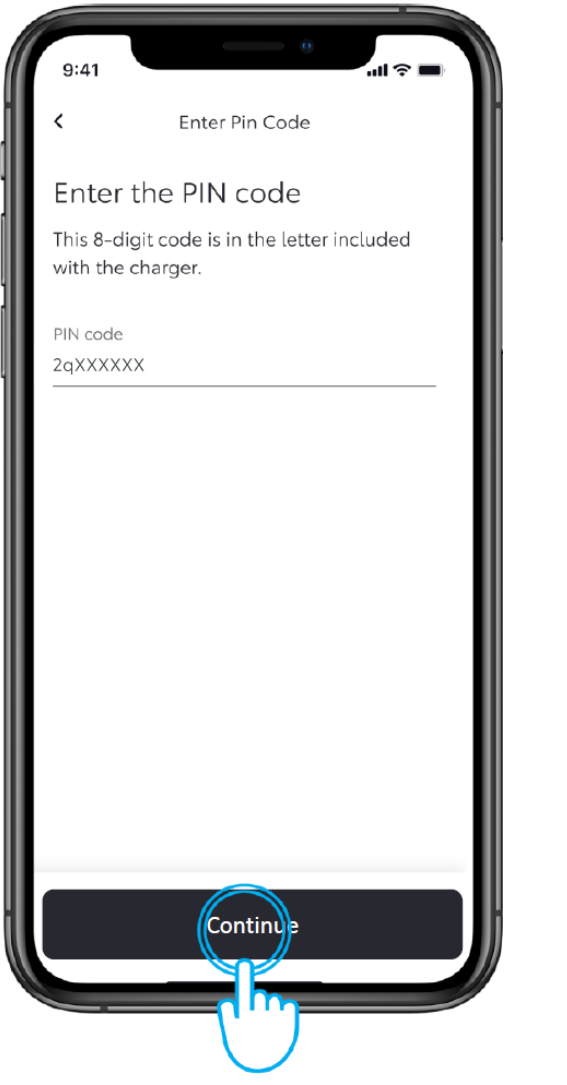

### BHMA 5

Εισάγετε τον 8ψήφιο αλφαριθμητικό κωδικό ΡΙΝ που βρίσκεται στην κάρτα μέσα στο φυλλάδιο, στη συσκευασία του Lexus HomeCharge.

Πατήστε στο "Συνέχεια".

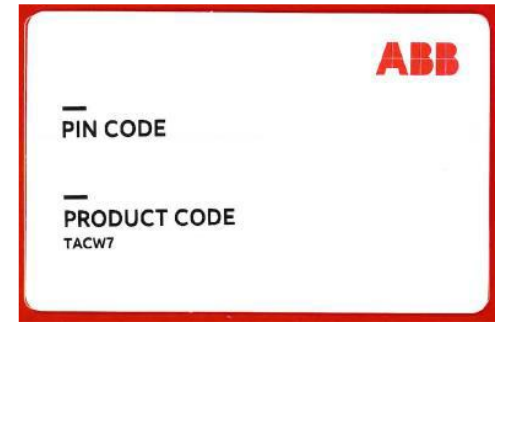

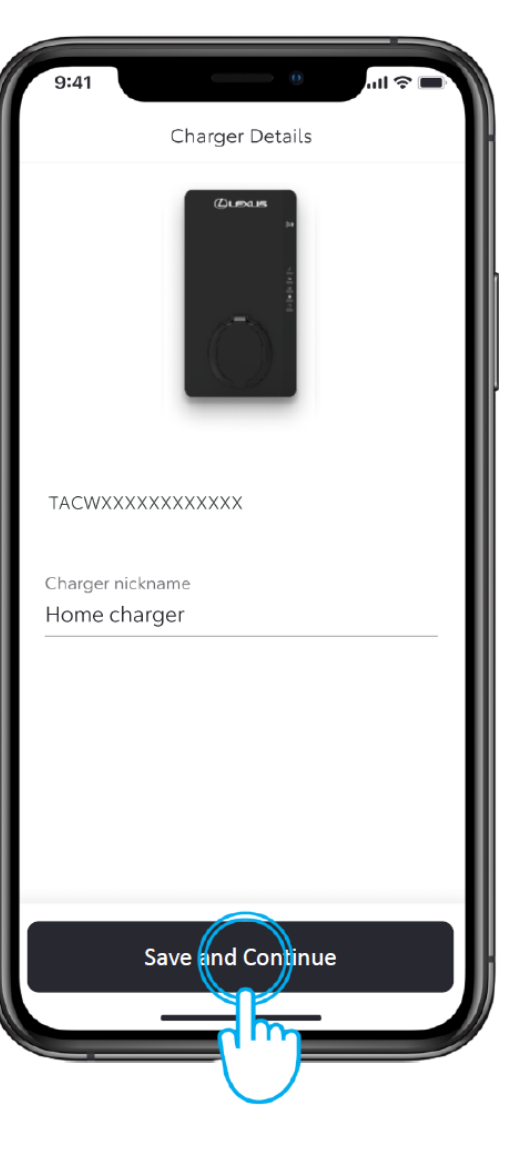

#### BHMA 6

Ολοκληρώστε τη διαδικασία εγγραφής δίνοντας στον φορτιστή ένα ψευδώνυμο.

Πατήστε στο "Αποθήκευση και Συνέχεια".

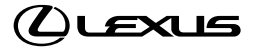

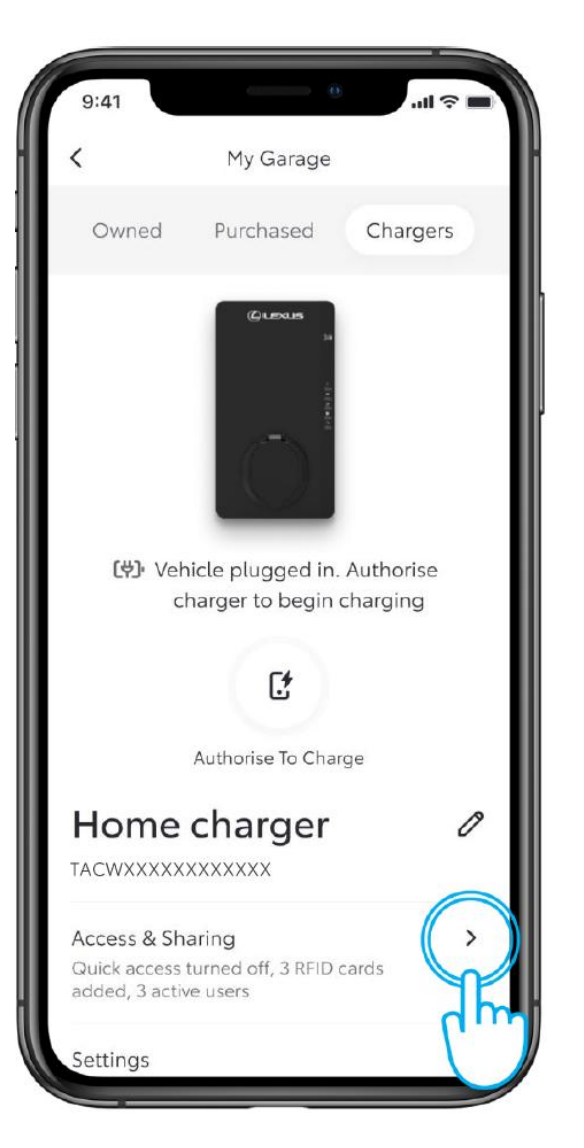

### BHMA 1

Για να διαχειριστείτε τη πρόσβαση στο φορτιστή σας, επιλέξτε "Πρόσβαση φορτιστή".

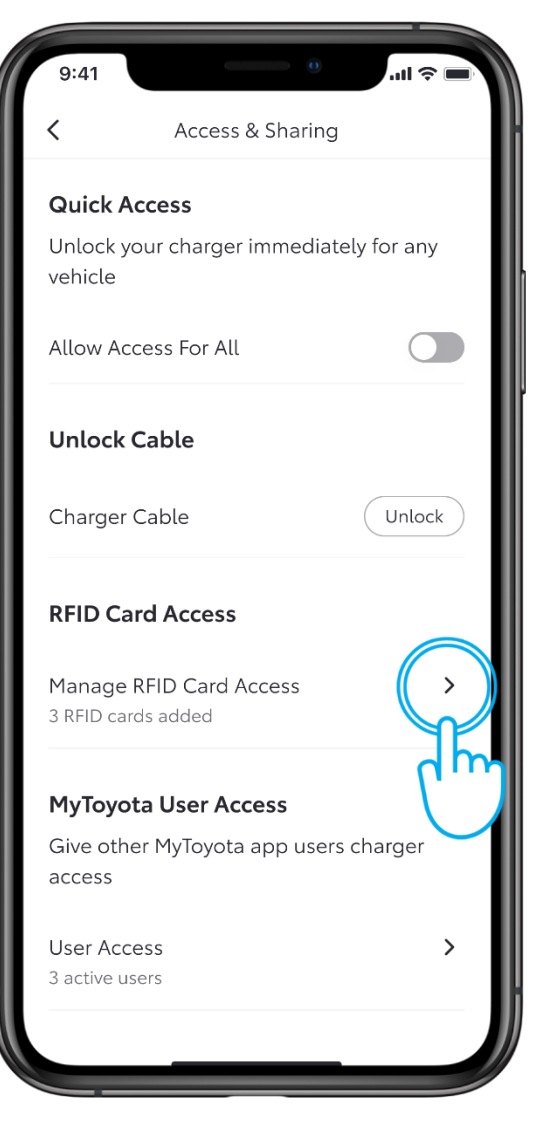

### BHMA 2

Για να δείτε και να προσθέσετε κάρτες RFID, επιλέξτε "Πρόσβαση κάρτας RFID".

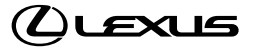

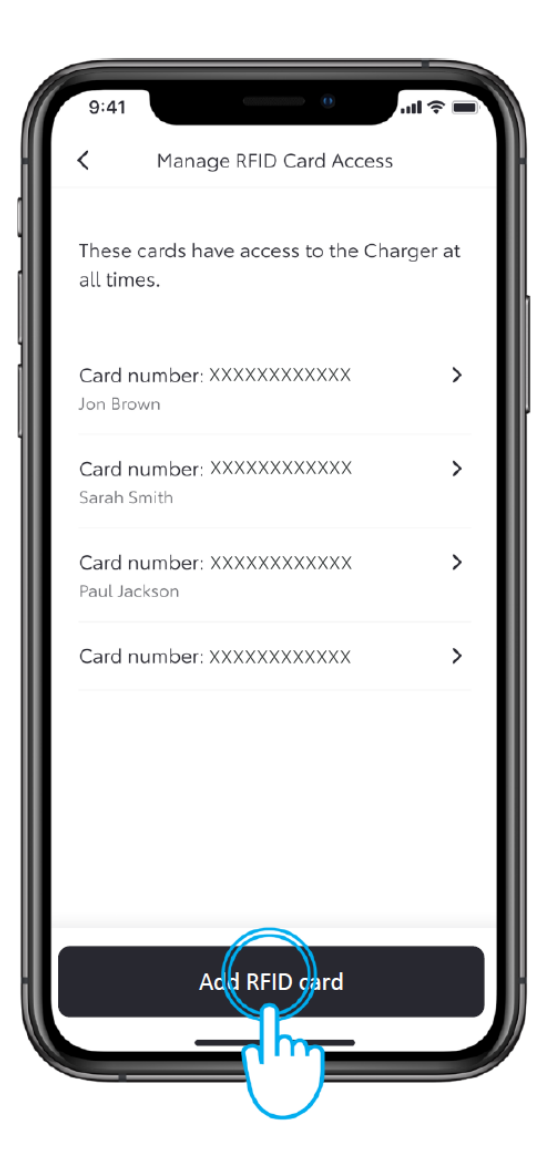

### BHMA 3

Για να προσθέσετε RFID κάρτα, επιλέξτε "Προσθήκη κάρτας RFID".

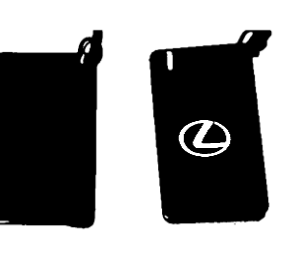

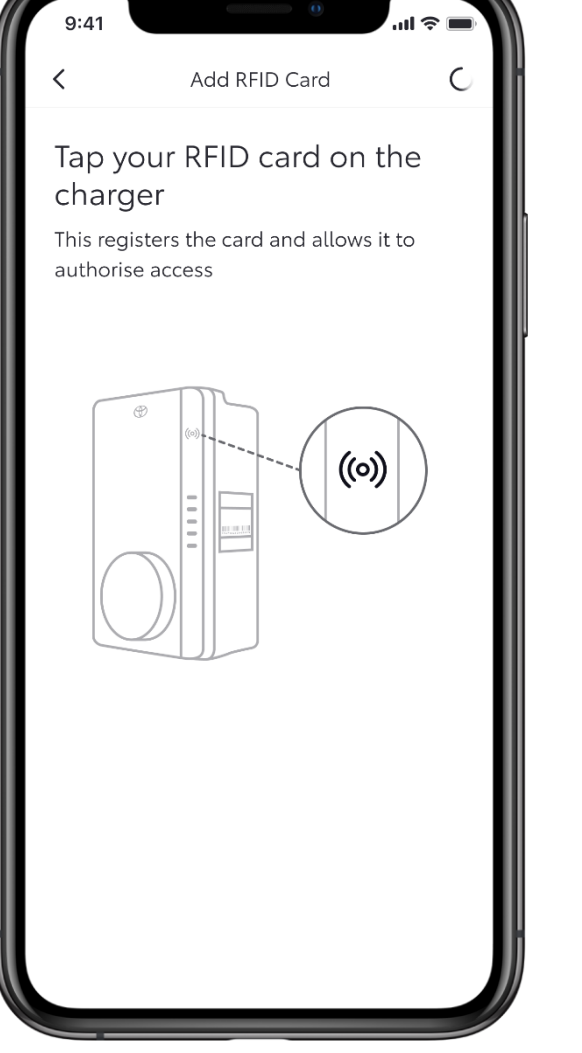

### BHMA 4

Σκανάρετε τη κάρτα σας στην πλαϊνή πλευρά του φορτιστή.

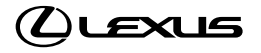

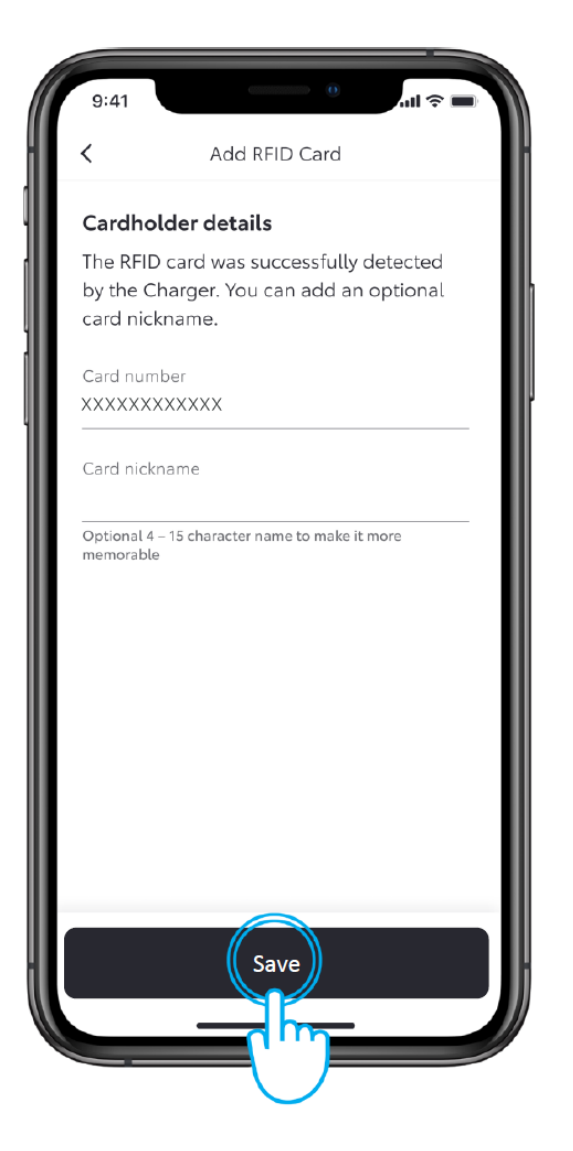

#### BHMA 5

Μπορείτε να δώσετε ένα ψευδώνυμο στη κάρτα και να επιλέξετε αποθήκευση.

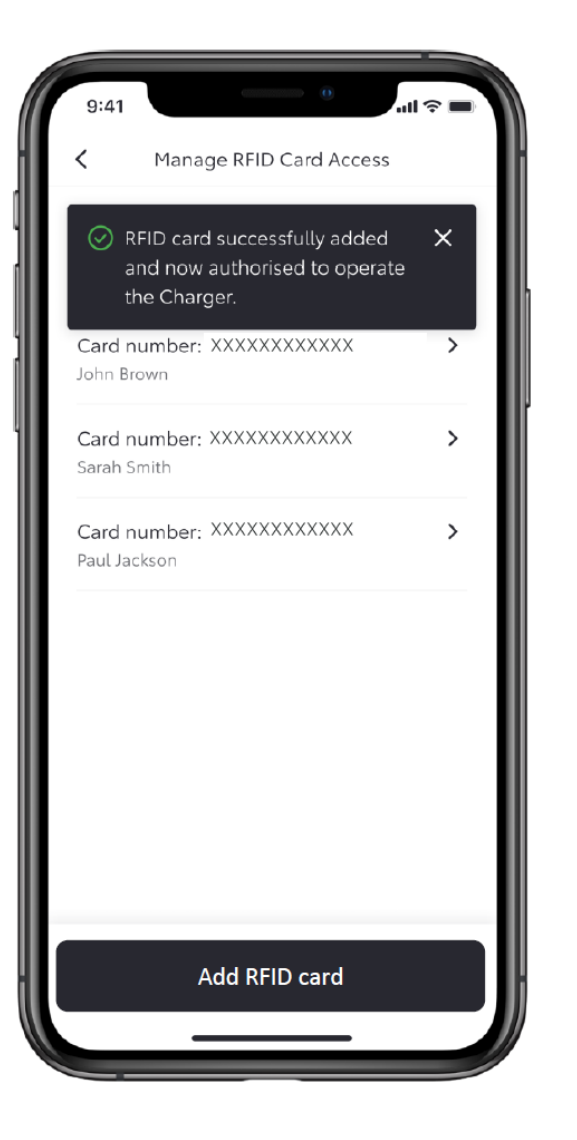

#### BHMA 6

Με το τρόπο αυτό η κάρτα έχει προστεθεί στην εφαρμογή και μπορεί να χρησιμοποιηθεί στη λειτουργία του φορτιστή.

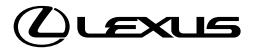

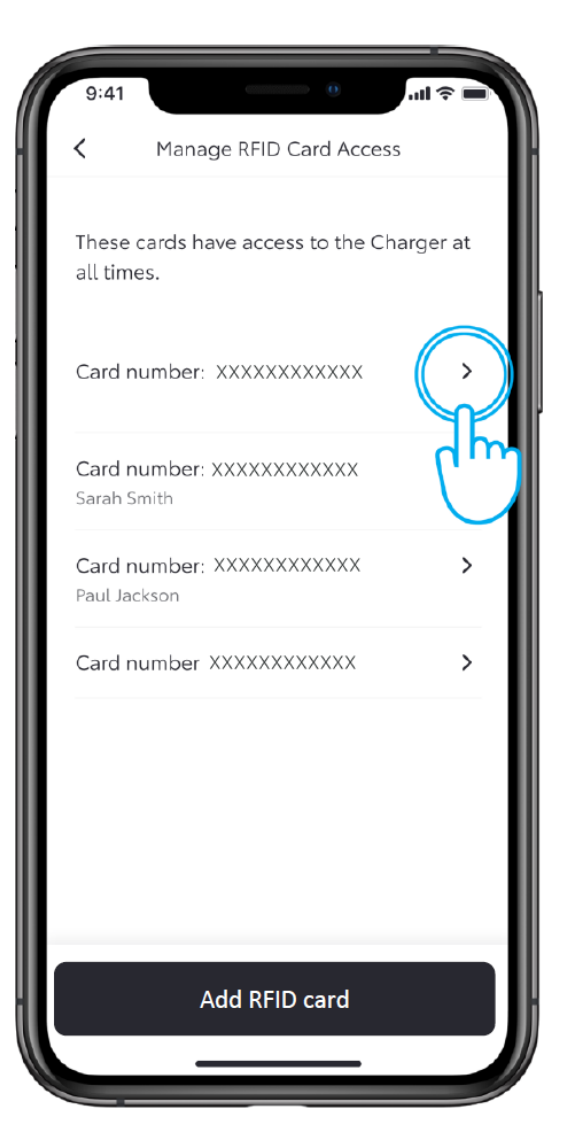

#### BHMA 7

Για να δώσετε ένα ψευδώνυμο σε κάρτα που έχει ήδη προστεθεί στην εφαρμογή, επιλέξτε τον αριθμό της κάρτας.

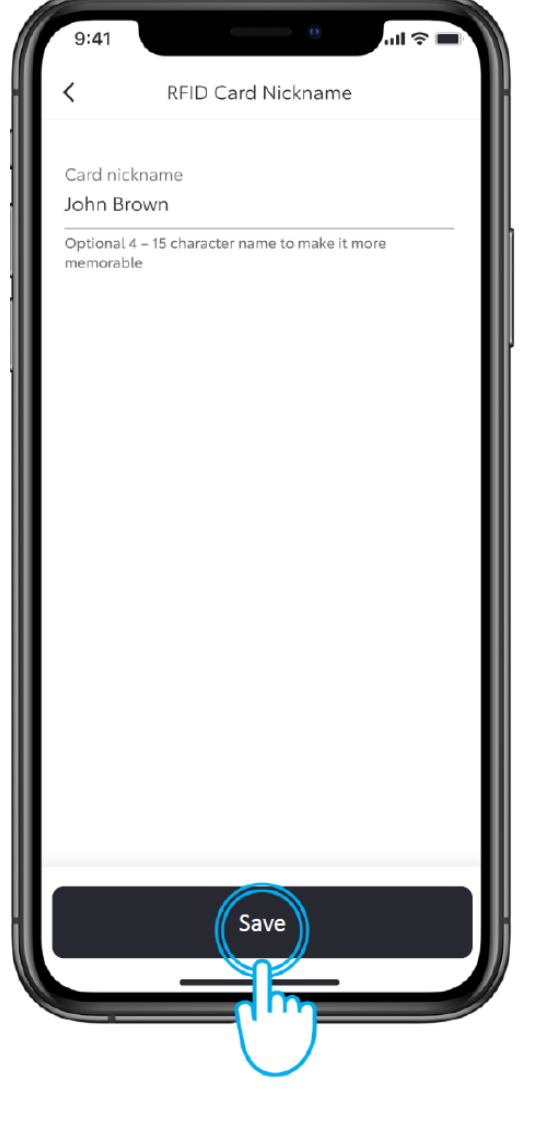

#### BHMA 8

Πληκτρολογήστε στη κάρτα το ψευδώνυμο και επιλέξτε "Αποθήκευση".

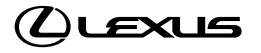

# ΔΙΑΧΕΙΡΗΣΗ ΠΡΟΣΒΑΣΗΣ – ΑΦΑΙΡΕΣΗ ΚΑΡΤΑΣ RFID

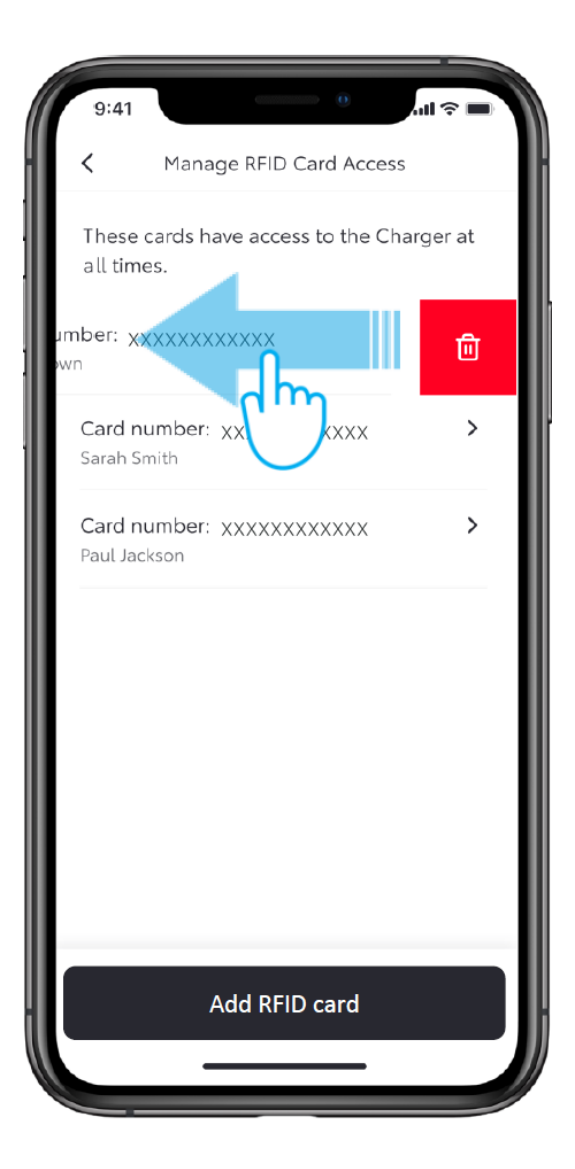

#### BHMA 1

Σύρετε αριστερά μία κάρτα RFID για να την αφαιρέσετε.

| 9:41<br>Manage RFID Card Access These cards have access to the Charg all times.       | er at |
|---------------------------------------------------------------------------------------|-------|
| Card number: 156422628394<br>John Brown                                               | >     |
| Card number: 156422628395<br>Sarah Card                                               |       |
| Car<br>Paul<br>This will also delete all it's associated<br>data.<br>Remove RFID card | >     |
| Remove RFID card                                                                      |       |
|                                                                                       |       |

## BHMA 2

Επιβεβαιώστε την αφαίρεση επιλέγοντας "Αφαίρεση κάρτας RFID".

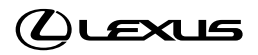

# ΔΙΑΧΕΙΡΗΣΗ ΠΡΟΣΒΑΣΗΣ – ΠΡΟΣΘΗΚΗ ΧΡΗΣΤΗ

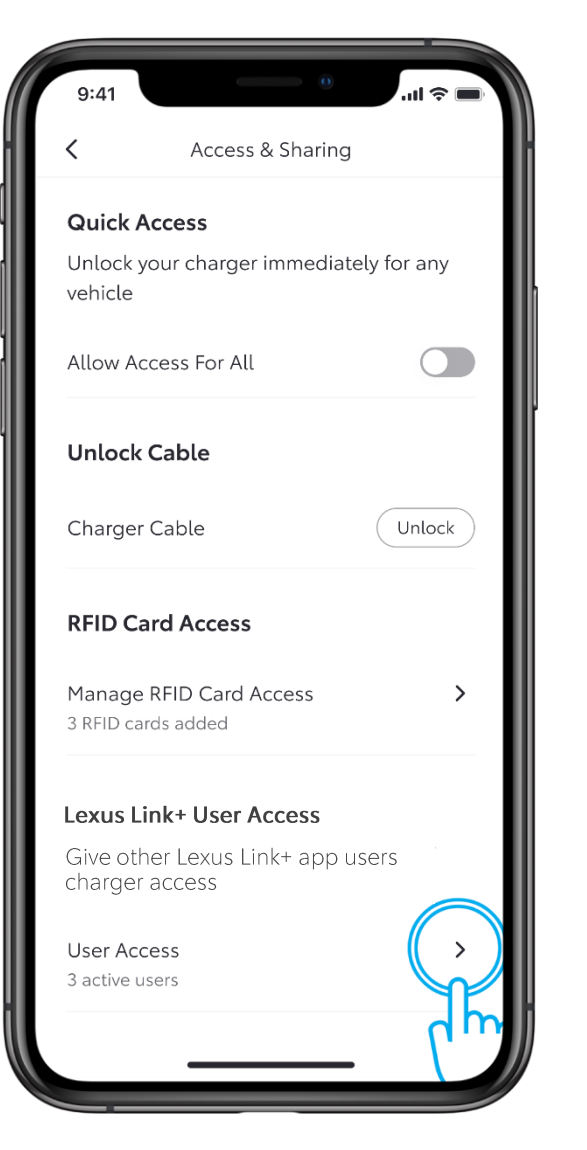

## BHMA 1

Για να προσθέσετε ή να αφαιρέσετε χρήστες, πατήστε στο «Διαχειριστείτε την πρόσβαση χρήστη Lexus Link+".

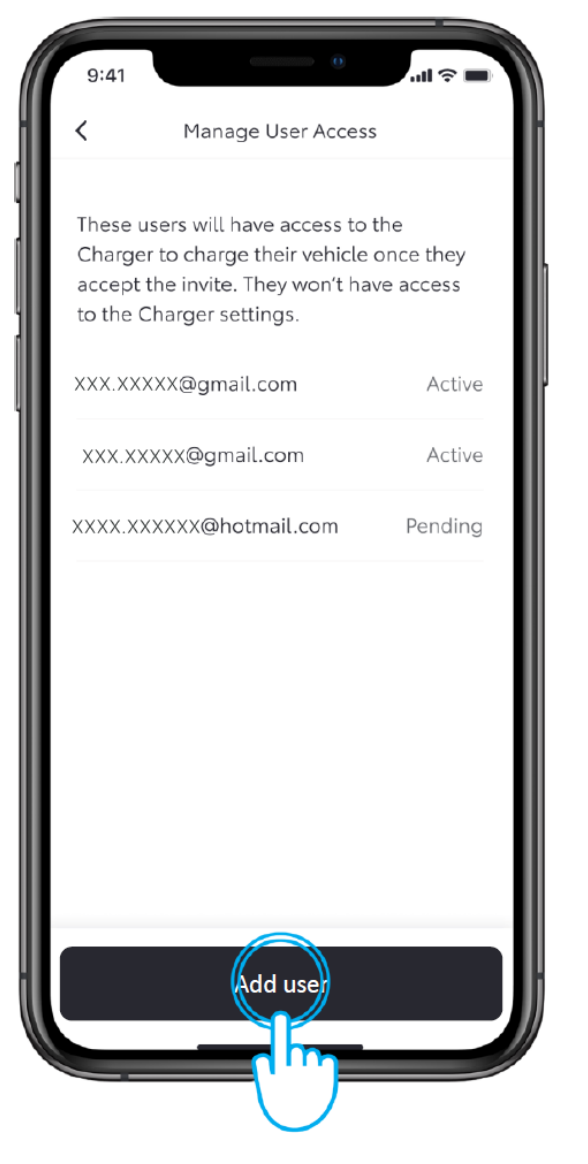

## BHMA 2

Για να προσθέσετε έναν χρήστη, πατήστε στο "Προσθέστε έναν χρήστη".

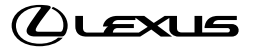

# ΔΙΑΧΕΙΡΗΣΗ ΠΡΟΣΒΑΣΗΣ – ΠΡΟΣΘΗΚΗ ΧΡΗΣΤΗ

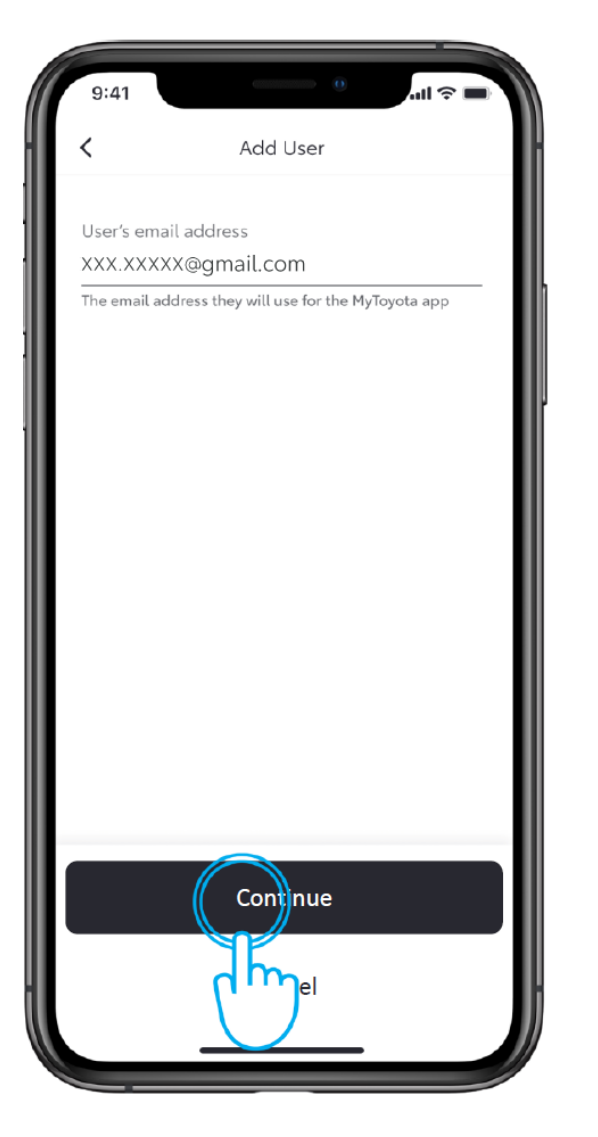

#### BHMA 3

Εισαγάγετε τη διεύθυνση email του νέου χρήστη και πατήστε στο "Συνέχεια".

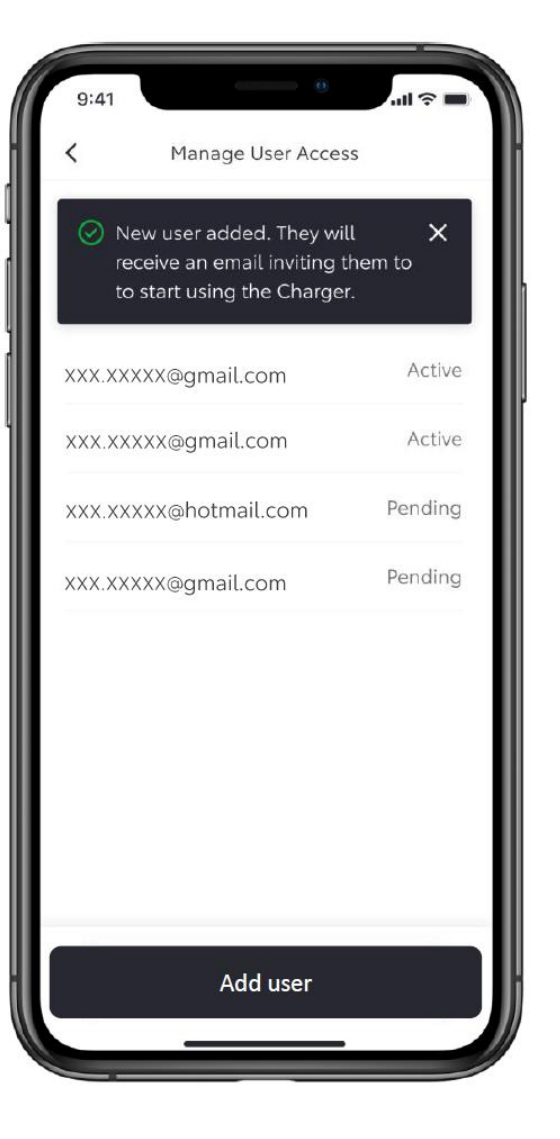

#### BHMA 4

Ο νέος χρήστης θα προστεθεί και θα λάβει μια πρόσκληση μέσω email για να ξεκινήσει να χρησιμοποιεί τον φορτιστή.

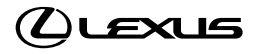

# ΔΙΑΧΕΙΡΗΣΗ ΠΡΟΣΒΑΣΗΣ – ΑΦΑΙΡΕΣΗ ΧΡΗΣΤΗ

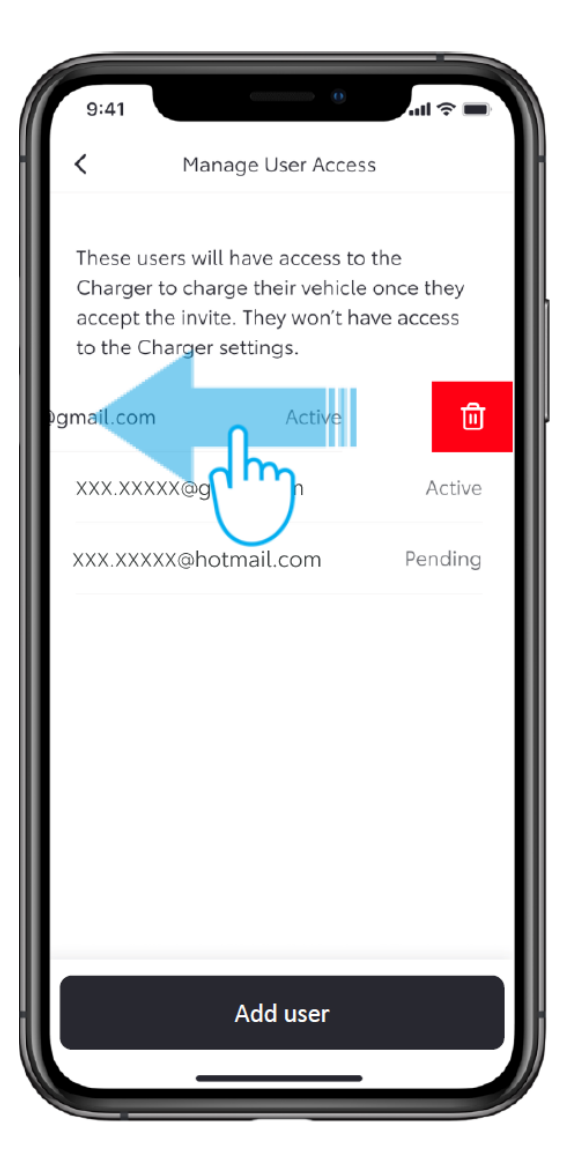

### BHMA 1

Για να αφαιρέσετε έναν χρήστη, σύρετε αριστερά σε αυτόν τον χρήστη.

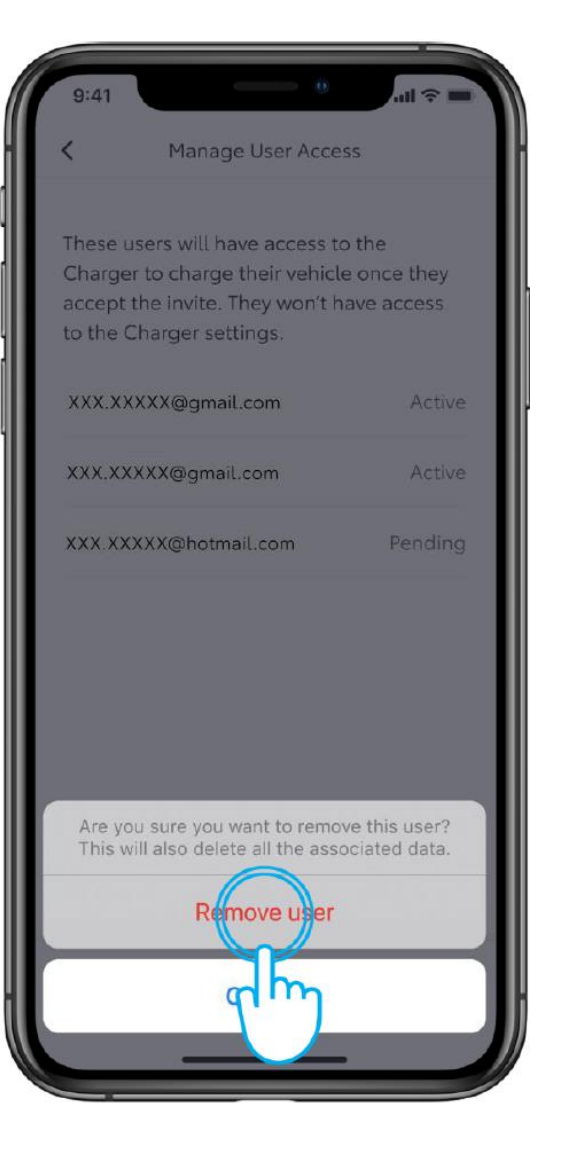

### BHMA 2

Για να επιβεβαιώσετε την αφαίρεση, πατήστε στο "Αφαίρεση χρήστη".

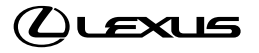

# ΔΙΑΧΕΙΡΗΣΗ ΠΡΟΣΒΑΣΗΣ – ΑΦΑΙΡΕΣΗ ΧΡΗΣΤΗ

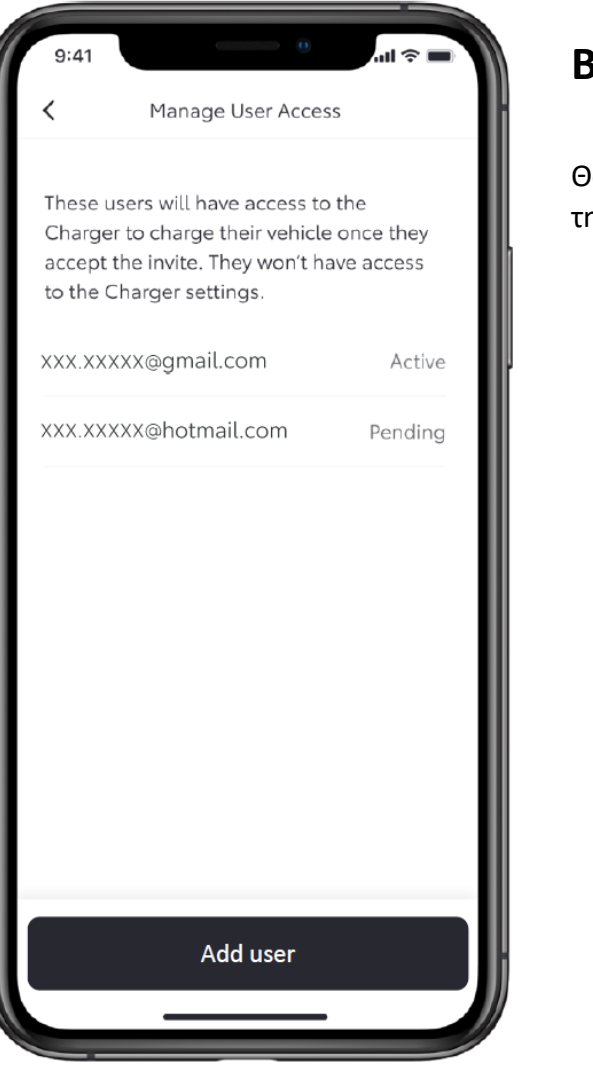

#### BHMA 3

Θα δείτε ότι ο χρήστης αφαιρέθηκε από τη λίστα.

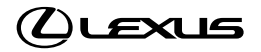

# ΕΚΚΙΝΗΣΗ ΦΟΡΤΙΣΗΣ

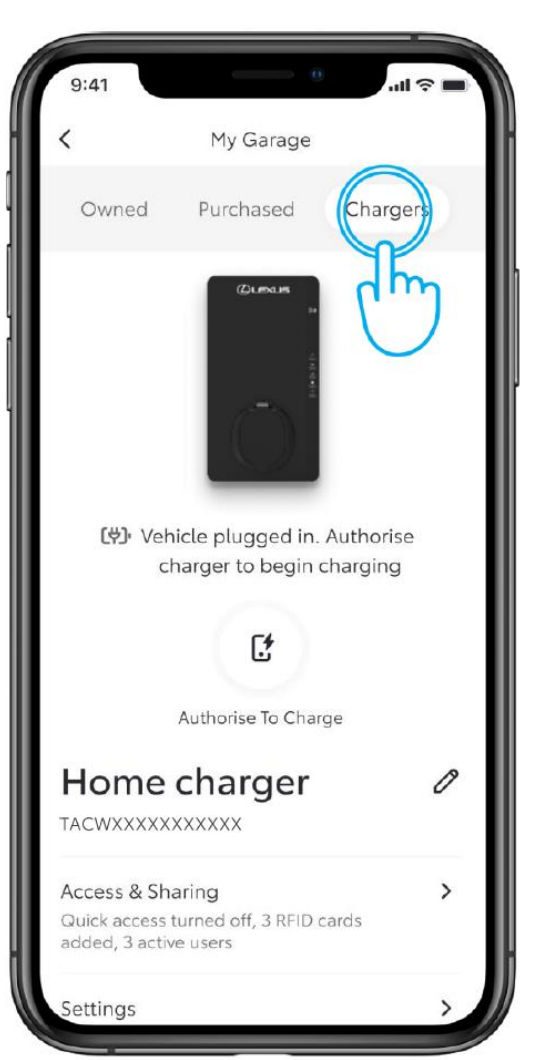

#### BHMA 1

Υπάρχουν 3 τρόποι για να φορτίσετε το όχημά σας.

Αν ο φορτιστής έχει ενεργοποιημένο το διακόπτη «Δωρεάν παροχή", απλώς συνδέστε το όχημά σας για να ξεκινήσει η φόρτιση.

Σημείωση: Βεβαιωθείτε ότι δεν υπάρχουν προεπιλεγμένα προγράμματα φόρτισης στη multimedia του οχήματος που να παρακάμπτουν την ενέργειά σας.

Για να ελέγξετε την πρόσβαση, στην ενότητα "Το Γκαράζ μου", πατήστε στο "Φορτιστές".

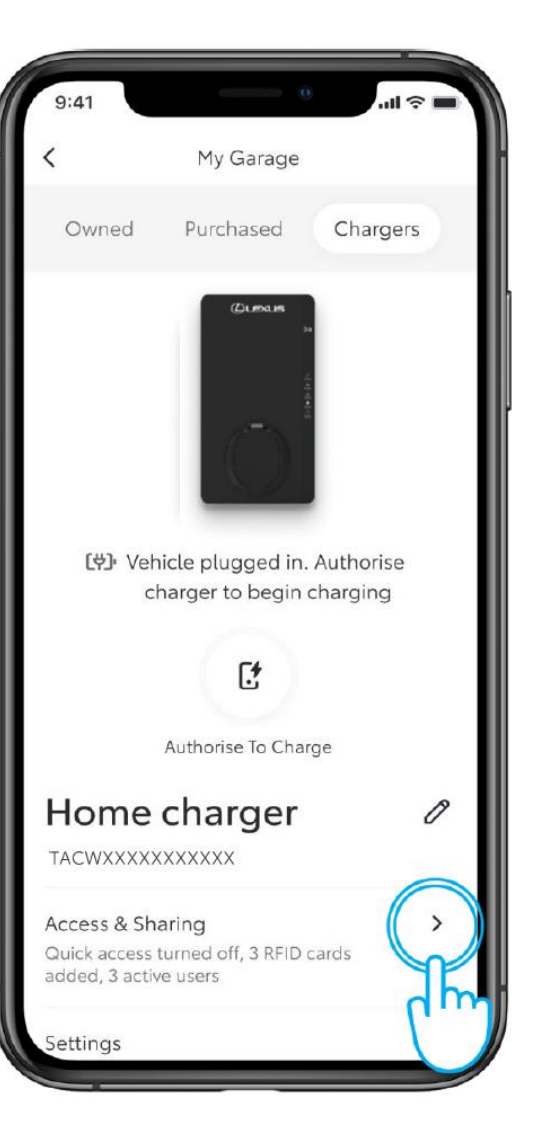

### BHMA 2

Πατήστε στο "Πρόσβαση φορτιστή".

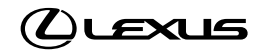

# ΕΚΚΙΝΗΣΗ ΦΟΡΤΙΣΗΣ

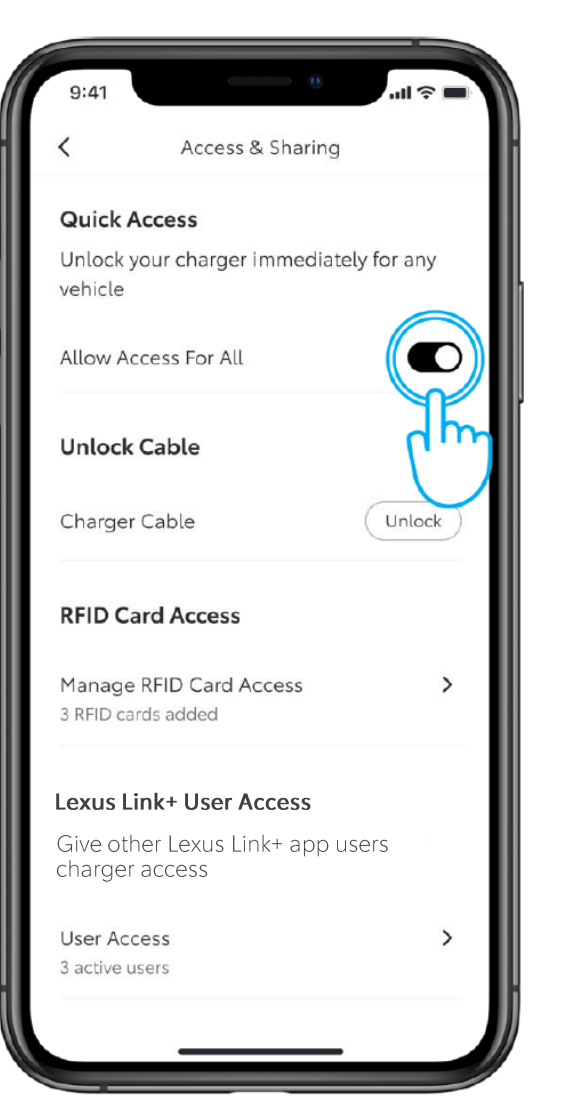

#### BHMA 3

Ελέγξτε αν η θέση του διακόπτη είναι ενεργοποιημένη για να επιτρέπεται η δωρεάν παροχή σε όλους.

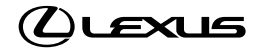

# ΕΚΚΙΝΗΣΗ ΦΟΡΤΙΣΗΣ- ΕΞΟΥΣΙΟΔΟΤΗΣΗ ΓΙΑ ΦΟΡΤΙΣΗ

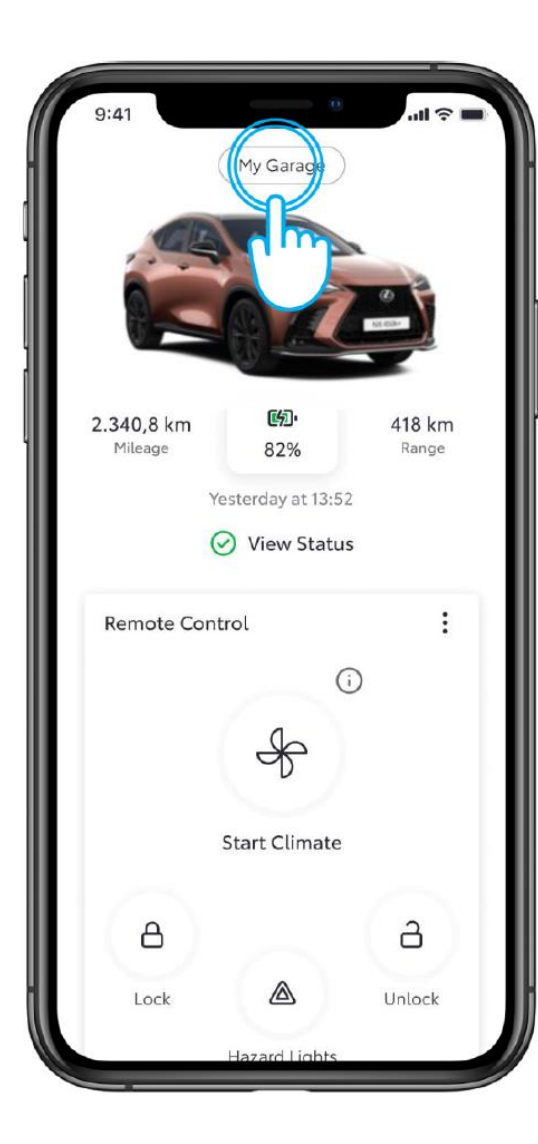

#### BHMA 1

Αν ο φορτιστής περιορίζει την πρόσβαση σε όλους, απαιτείται εξουσιοδότηση.

Πατήστε στο "Το Γκαράζ μου".

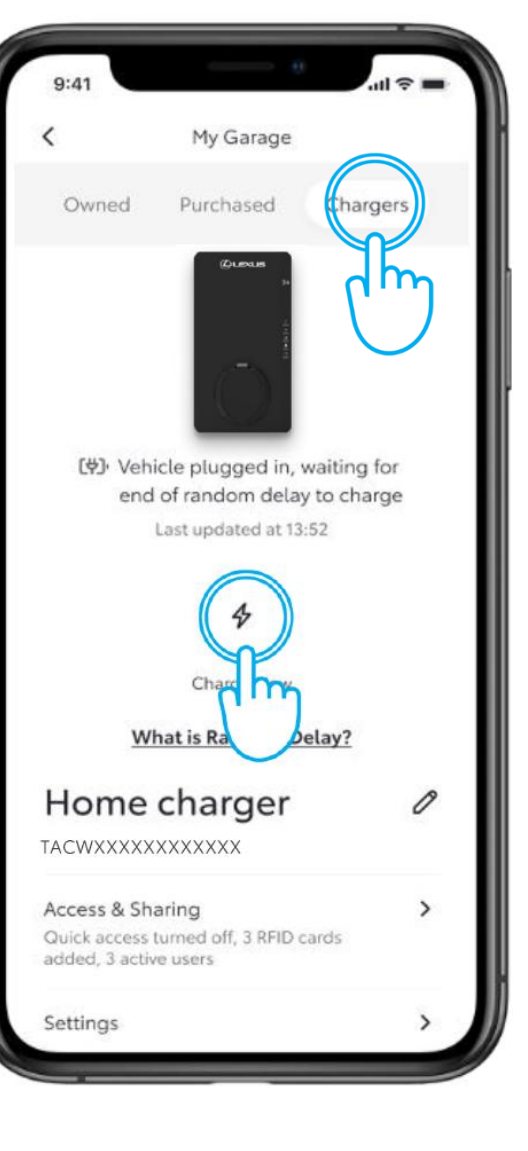

### BHMA 2

Πατήστε στο "Φορτιστές" και στη συνέχεια στο "Εξουσιοδότηση για Φόρτιση".

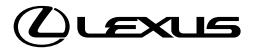

# ΕΚΚΙΝΗΣΗ ΦΟΡΤΙΣΗΣ- ΕΞΟΥΣΙΟΔΟΤΗΣΗ ΓΙΑ ΦΟΡΤΙΣΗ

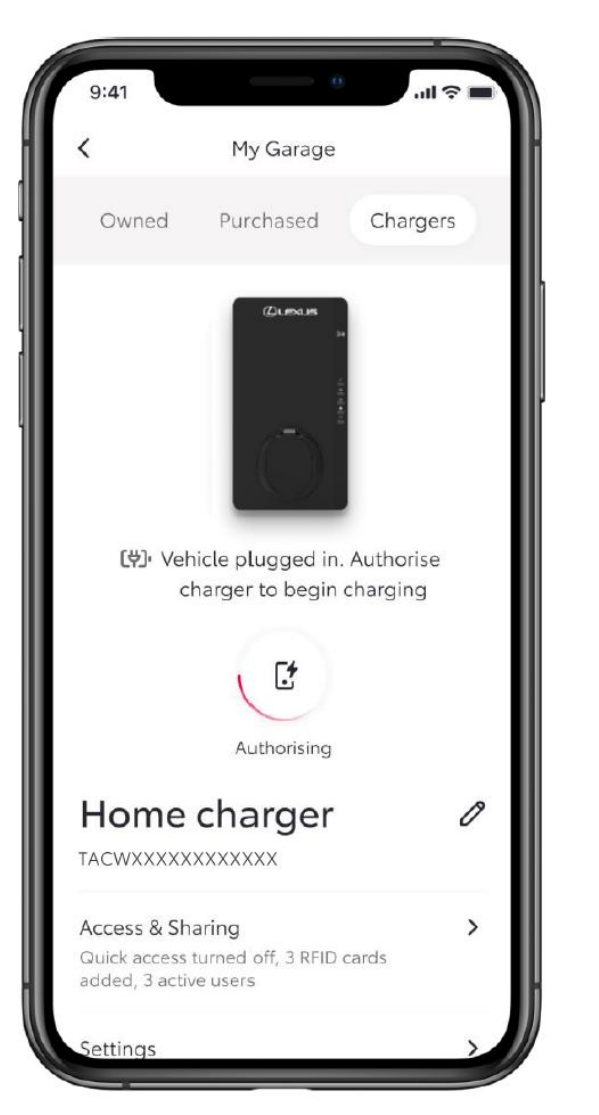

#### BHMA 3

Η οθόνη θα δείξει ότι η πρόσβαση εξουσιοδοτείται...

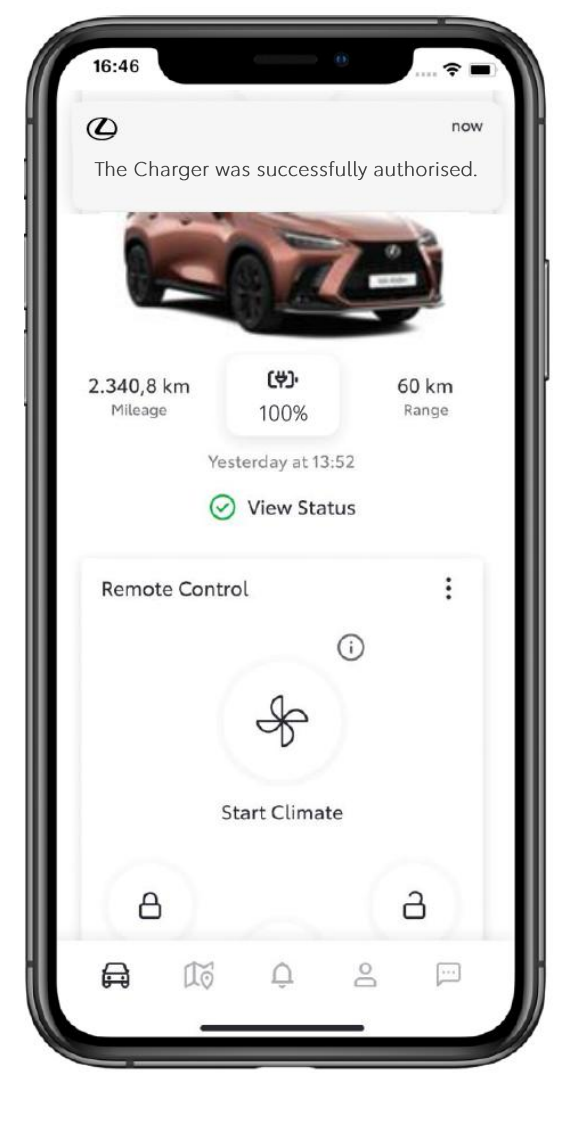

### BHMA 4

...και μια ειδοποίηση θα το επιβεβαιώσει όταν ολοκληρωθεί.

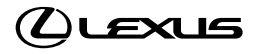

# ΕΚΚΙΝΗΣΗ ΦΟΡΤΙΣΗΣ – ΠΑΡΚΑΜΠΤΟΝΤΑΣ ΈΝΑ ΠΡΟΓΡΑΜΜΑ.

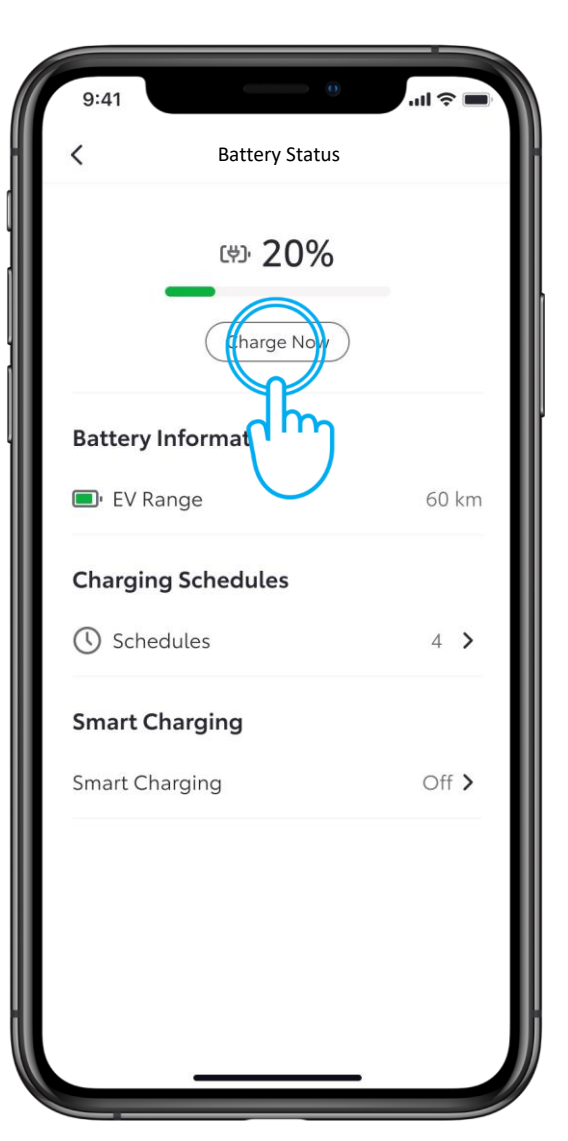

## BHMA 1

Εάν η φόρτιση δεν ξεκινήσει μετά την εξουσιοδότηση επειδή το όχημά σας έχει ένα προεπιλεγμένο ένα πρόγραμμα φόρτισης, μπορείτε να παρακάμψετε το πρόγραμμα μέσω της εφαρμογής Lexus link+ ή μέσω του multimedia του οχήματός σας.

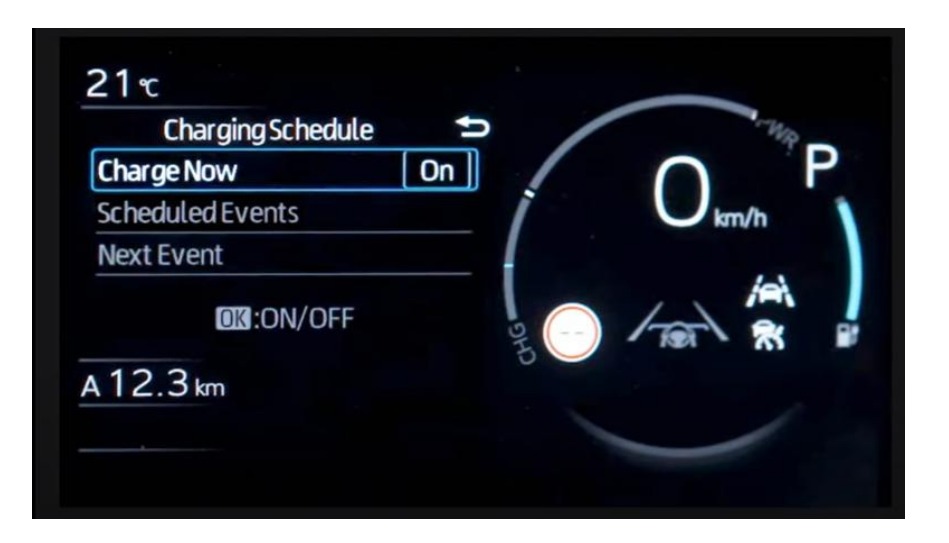

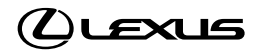

# ΦΟΡΤΙΣΗ – ΟΧΗΜΑ ΠΛΗΡΩΣ ΦΟΡΤΙΣΜΕΝΟ

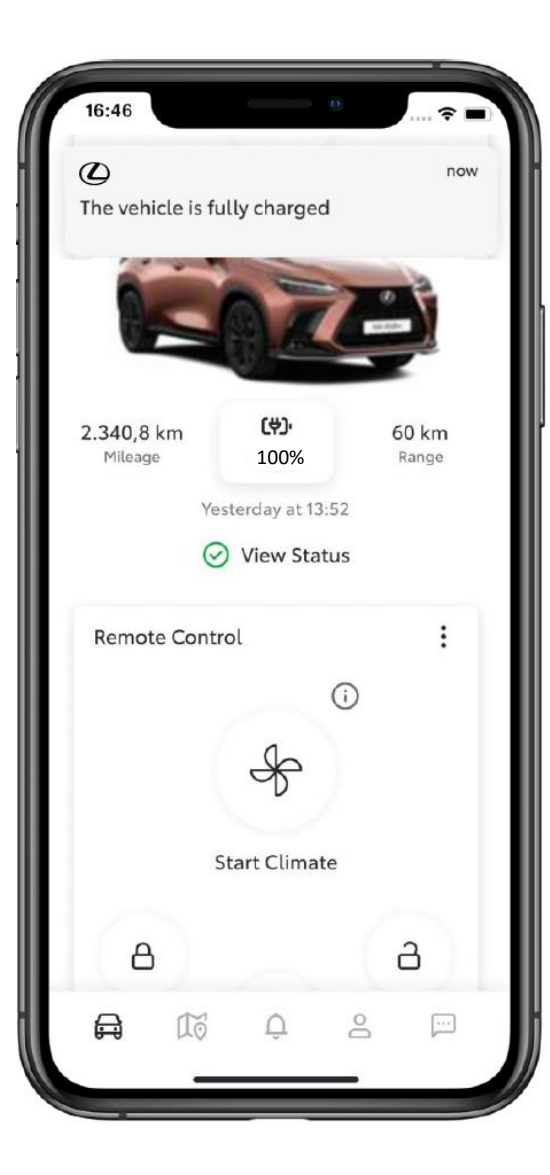

#### BHMA 1

Μόλις το όχημα φορτιστεί πλήρως, θα αποσταλεί μια ειδοποίηση.

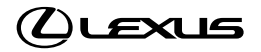

## ΔΙΑΚΟΠΗ ΦΟΡΤΙΣΗΣ

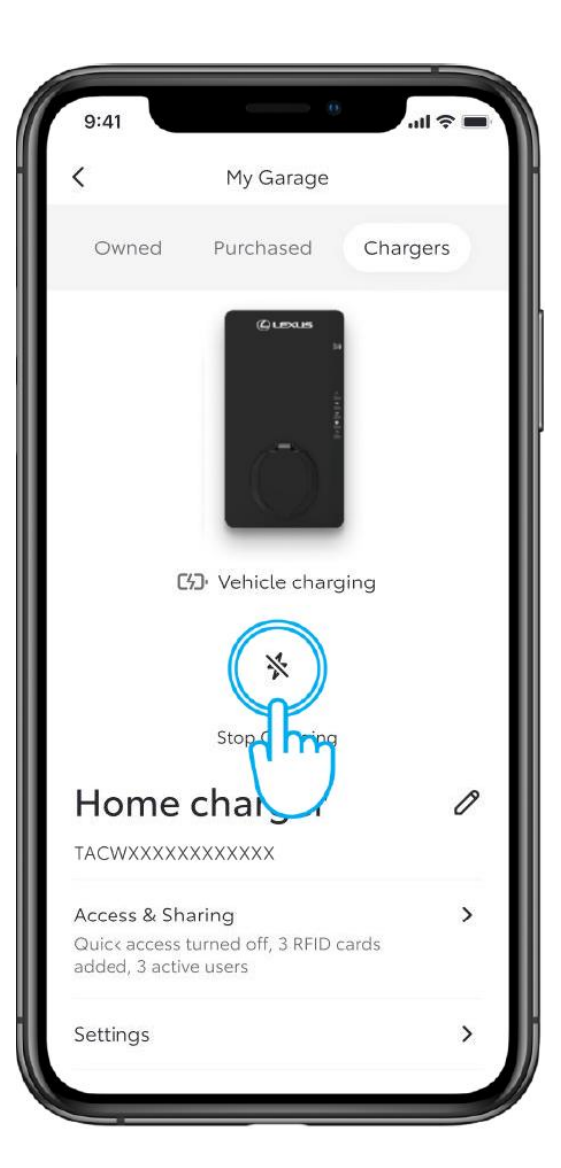

### BHMA 1

Για να σταματήσετε τη φόρτιση οποιαδήποτε στιγμή, απλώς πατήστε στο εικονίδιο «Διακοπή Φόρτισης".

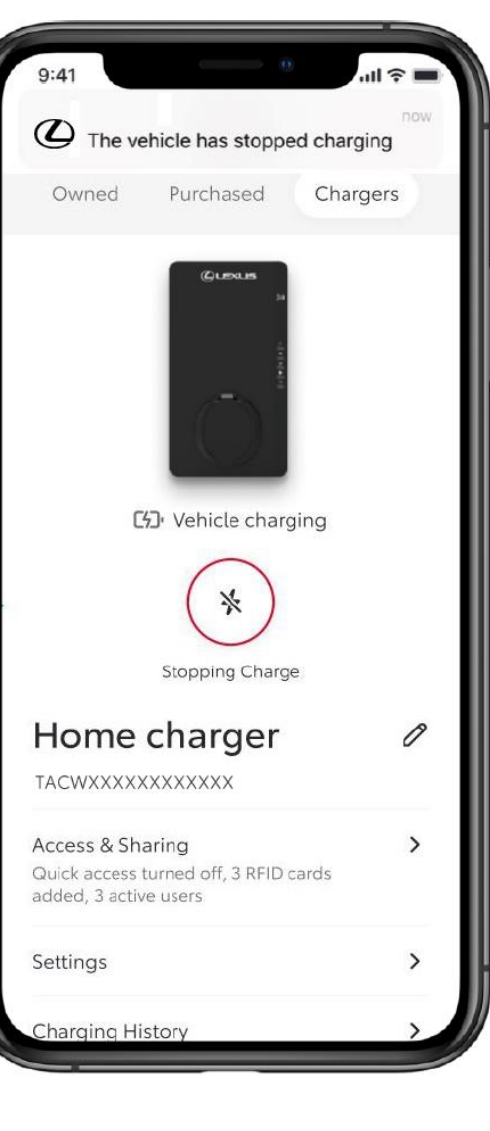

### BHMA 2

Θα αποσταλεί μια ειδοποίηση για να επιβεβαιώσετε ότι η φόρτιση έχει σταματήσει.

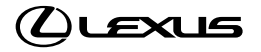

## ΕΝΕΡΓΕΙΑΚΟ ΤΙΜΟΛΟΓΙΟ

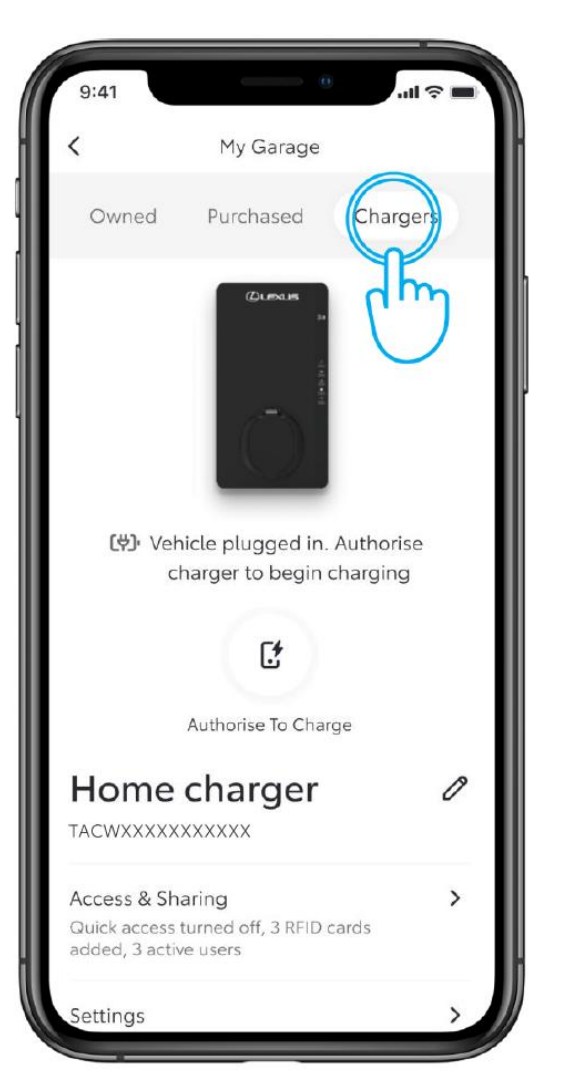

#### BHMA 1

Για να ρυθμίσετε τον προτιμώμενο τιμοκατάλογο ενέργειας, στην ενότητα "Το Γκαράζ μου", πατήστε στο "Φορτιστές".

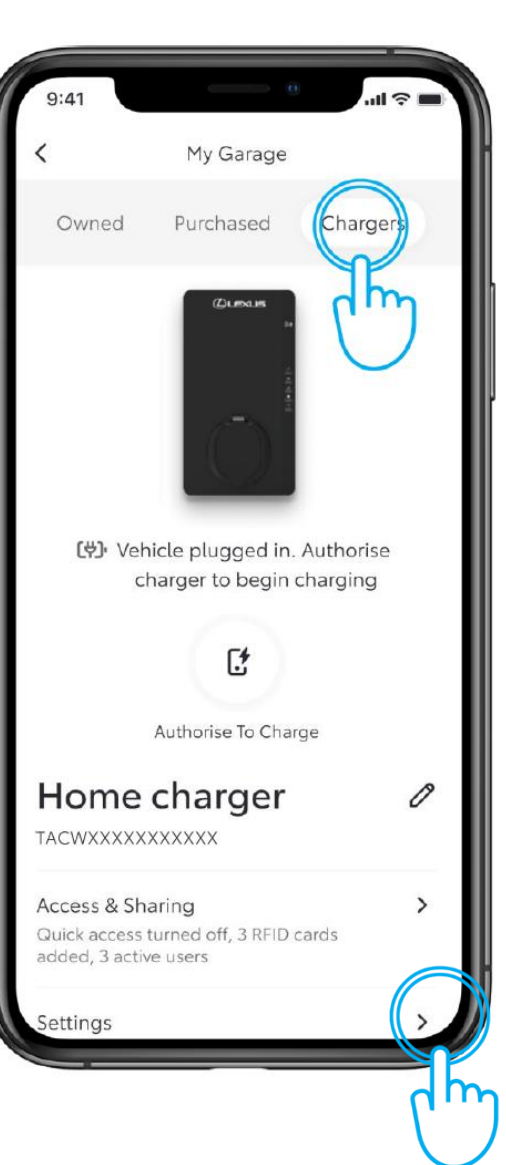

#### BHMA 2

Πατήστε στο "Ρυθμίσεις φορτιστή".

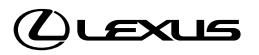

# ΕΝΕΡΓΕΙΑΚΟ ΤΙΜΟΛΟΓΙΟ

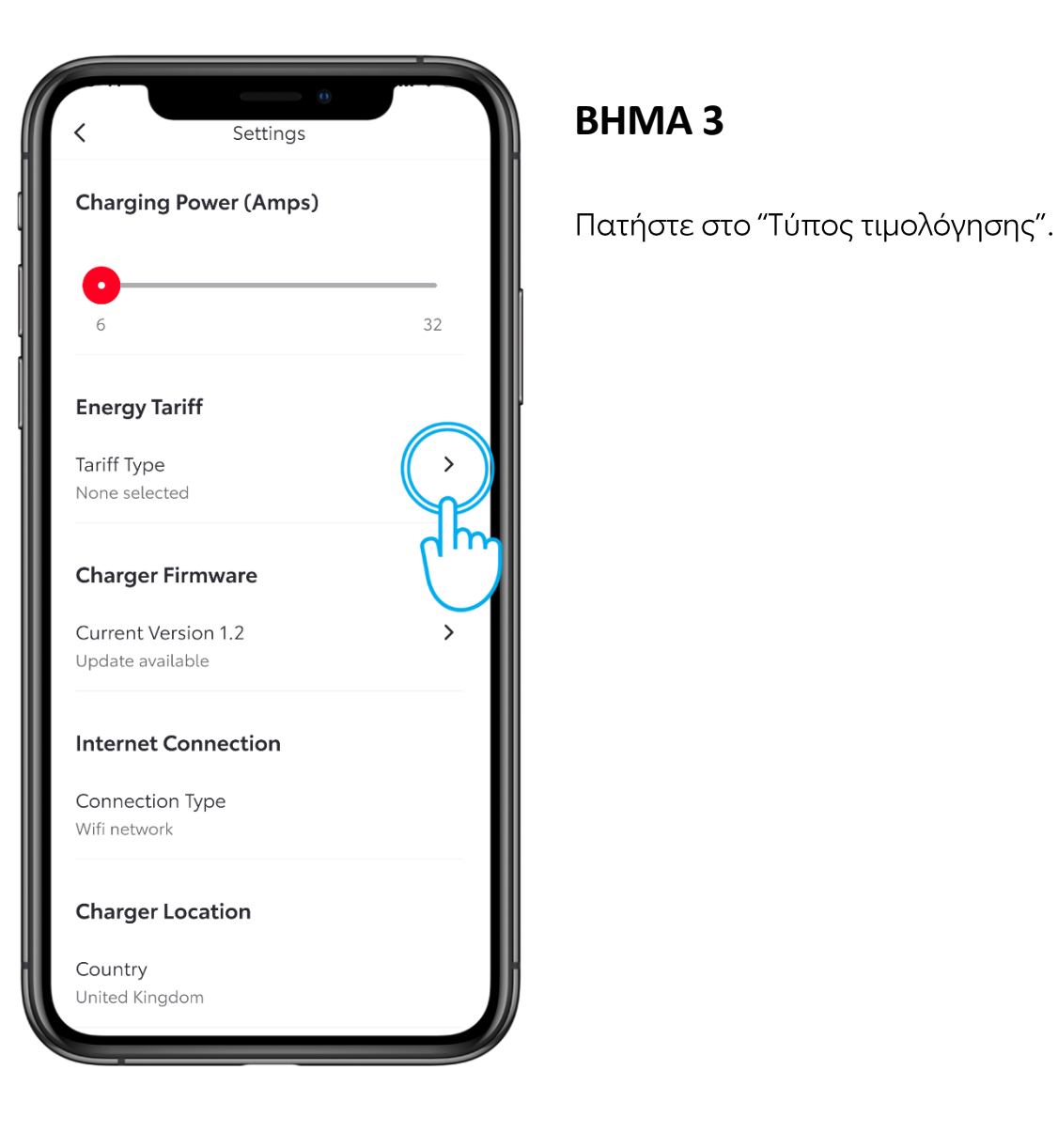

# ul 🕆 🛛 Energy Tariff **Tariffs & Smart Charging** Complete the set up to find and optimise the cheapest times for Smart Charging. Tariff type Select $\sim$ How are energy tariffs used? $\sim$ $\checkmark$ Tariff type Done Fixed Variable ff-pea m

## BHMA 4

Επιλέξτε τον τύπο τιμολόγησης και πατήστε στο "Τέλος".

Ανάλογα με τον επιλεγμένο τύπο, θα μπορείτε να βελτιστοποιήσετε τη χρήση της ενέργειας τις φθηνότερες ώρες για Έξυπνη Φόρτιση.

Σημείωση: \*Οι λεπτομέρειες του τύπου τιμοκατάλογου ενδέχεται να διαφέρουν από χώρα σε χώρα.

\*Τα χαρακτηριστικά της Έξυπνης Φόρτισης και του ενεργειακού τιμολογίου δεν θα είναι διαθέσιμα μέχρι αργότερα το 2025.

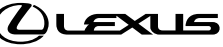

# ΕΝΕΡΓΕΙΑΚΟ ΤΙΜΟΛΟΓΙΟ

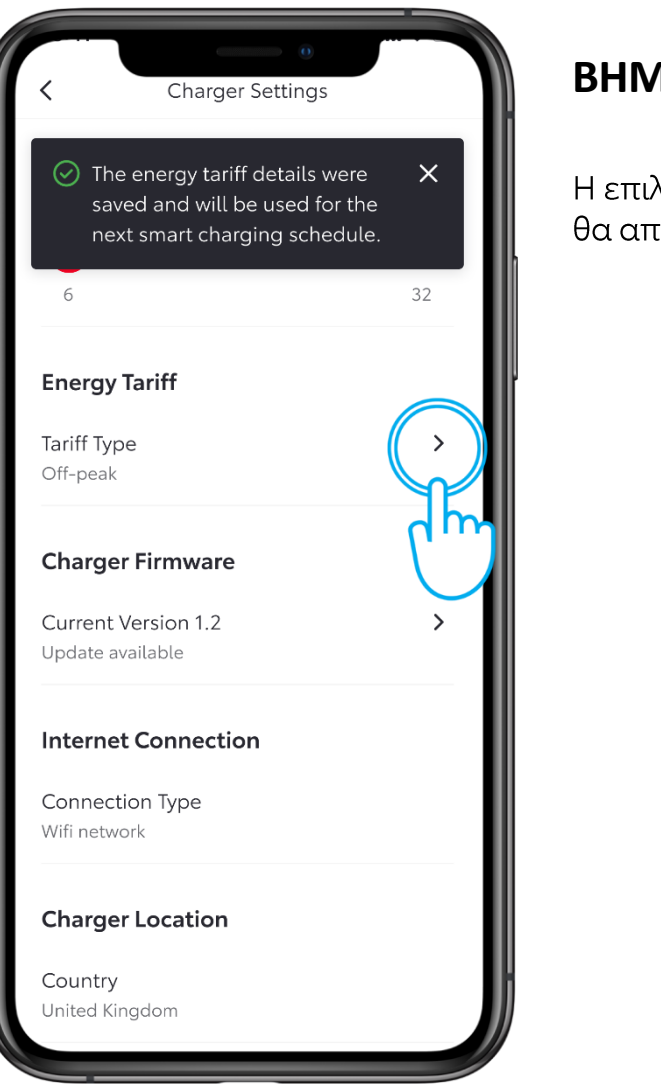

#### BHMA 5

Η επιλογή του τύπου τιμολόγησης θα αποθηκευτεί.

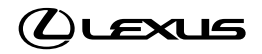

# ΕΞΥΠΝΗ ΦΟΡΤΙΣΗ

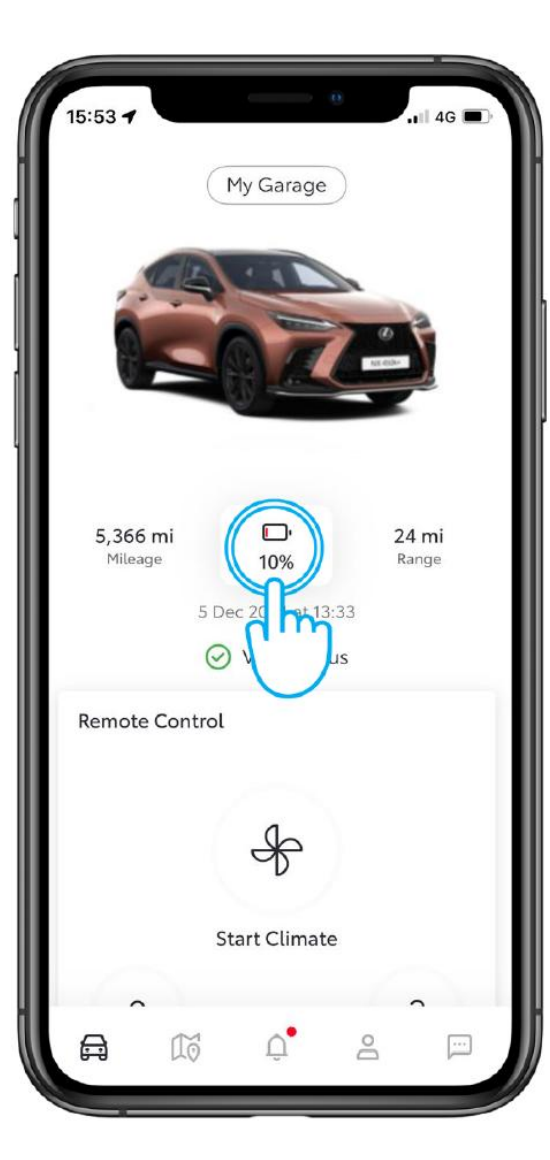

### BHMA 1

Ο τρίτος τρόπος φόρτισης είναι η χρήση Έξυπνης Φόρτισης.

Για να ενεργοποιήσετε την Έξυπνη Φόρτιση, πατήστε στο εικονίδιο της μπαταρίας στον Πίνακα Ελέγχου σας.

| 9:41       | 0                 | all 🗢 🖿 |
|------------|-------------------|---------|
| <          | Battery Status    |         |
|            | <sup>ლ,</sup> 20% | _       |
|            | Charge Now        |         |
| Battery In | formation         |         |
| 🔲 EV Ran   | ge                | 60 km   |
| Charging   | Schedules         |         |
| 🕔 Schedu   | ıles              | 4 >     |
| Smart Cha  | arging            | Off >   |
| dh         | ״<br>ז            |         |
|            |                   |         |
|            |                   |         |

### BHMA 2

Στη συνέχεια, πατήστε στο "Έξυπνη Φόρτιση".

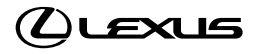

# ΕΞΥΠΝΗ ΦΟΡΤΙΣΗ

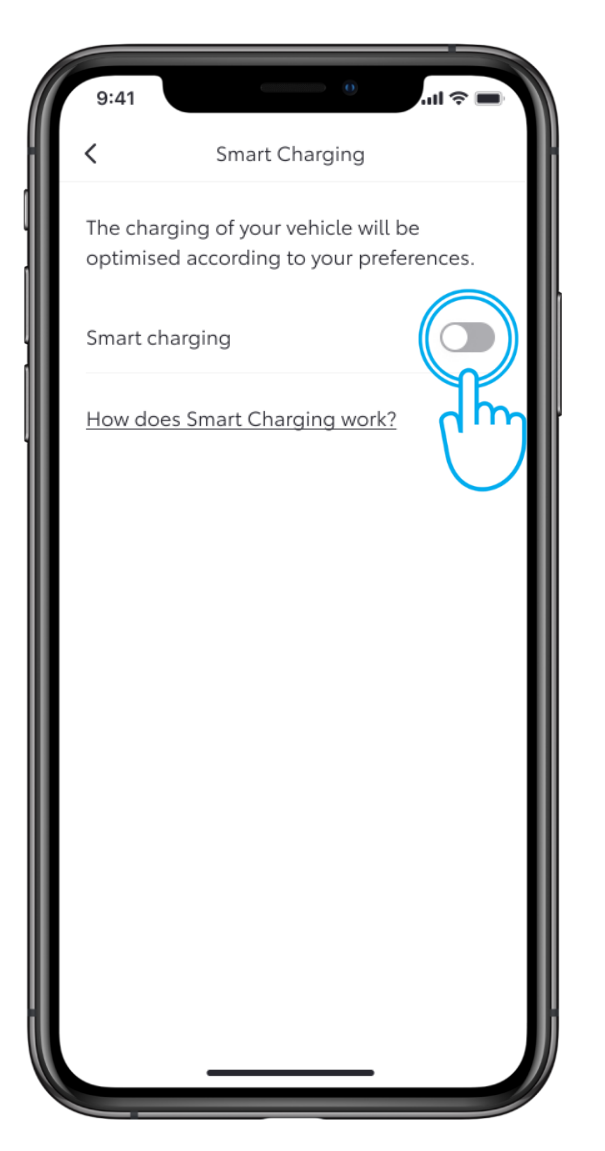

### BHMA 3

Ενεργοποιήστε το διακόπτη για να προσθέσετε τον επιθυμητό στόχο φόρτισης και για να επιβεβαιώσετε την ώρα ολοκλήρωσης φόρτισης.

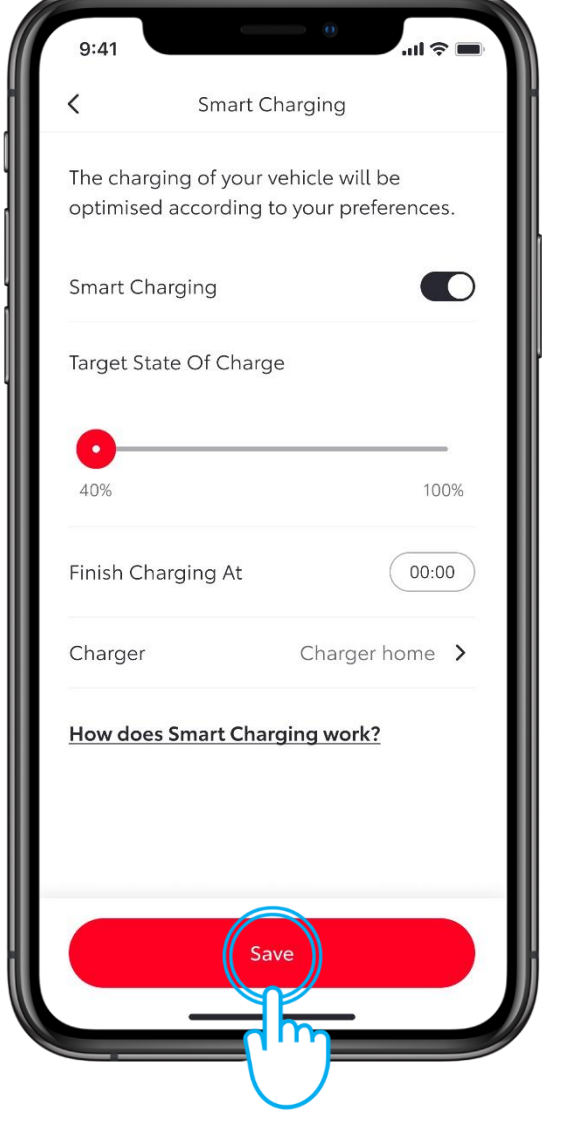

### BHMA 4

Στη συνέχεια, πατήστε στο "Αποθήκευση" για να το ενεργοποιήσετε.

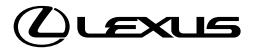

# ΕΞΥΠΝΗ ΦΟΡΤΙΣΗ

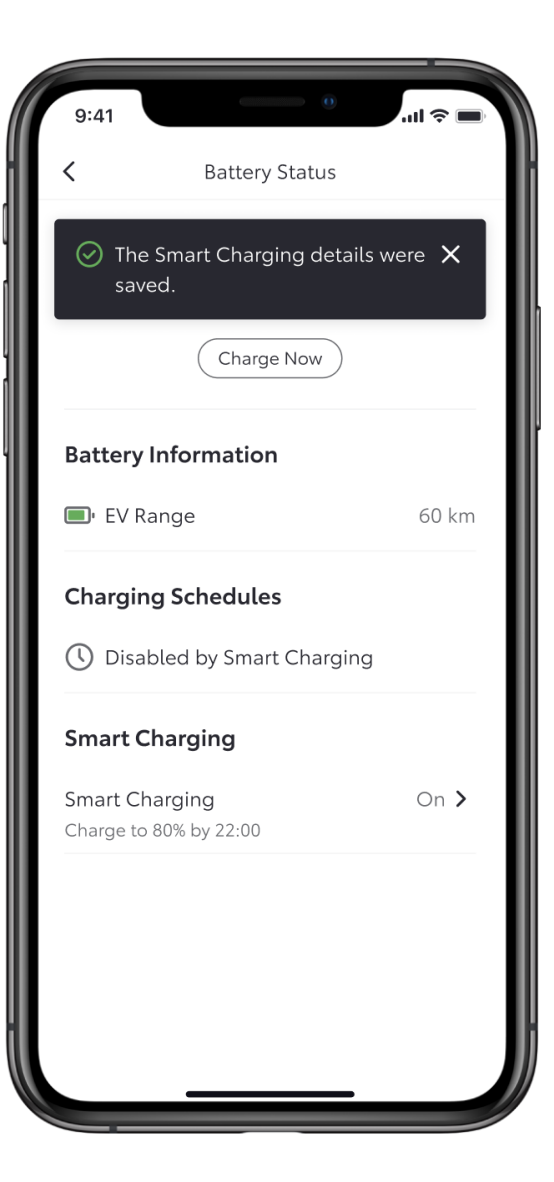

#### BHMA 5

Η οθόνη επιβεβαιώνει ότι οι λεπτομέρειες αποθηκεύτηκαν.

\*Απαραίτητη Ειδοποίηση: Πριν ενεργοποιήσετε την Έξυπνη Φόρτιση, πρέπει να διαγράψετε οποιαδήποτε προεπιλεγμένα προγράμματα φόρτισης του οχήματος.

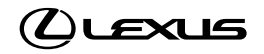